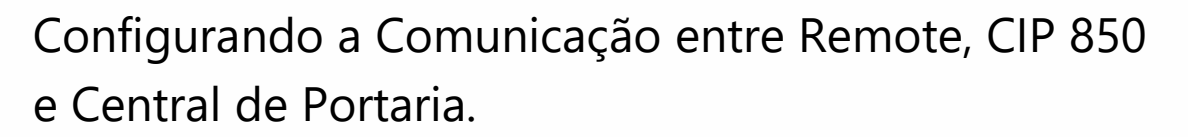

Santa Rita do Sapucaí, 10 de junho de 2019.

Este tutorial demonstra o passo a passo a se fazer para que a central de portaria (*CP ou COMUNIC*) se comunique com a central portaria remota (*CIP 850*), por intermédio da Interface IP Remote.

**1-** Crie um ramal para o *REMOTE* na *CIP 850* que por padrão de fábrica tem as Configurações:

Endereço IP: 10.0.0.50

Login\Usuário: admin

Senha: 1234.

| inte                                  | bras                                                  | <b>CIP</b> 850                                  |
|---------------------------------------|-------------------------------------------------------|-------------------------------------------------|
| Bem vin<br>Para efetuar<br>campos aba | <b>do ao CIP850 [a</b><br>r o login no sistem<br>ixo. | <b>dmin]</b><br>a informe seu login e senha nos |
|                                       | Idioma:<br>Login:                                     | Português(Brasil)                               |
| <b>`</b>                              | Senha:                                                | ••••                                            |
|                                       | Log                                                   | in                                              |
| 2.08.13                               |                                                       |                                                 |

**2-** Selecione a opção *Ramais* e em seguida + *Adicionar SIP*.

| intelbr                     |                        | 50              |            | 🕜 Ajuda 🛅             | [admin@admin]                                                                                                    |
|-----------------------------|------------------------|-----------------|------------|-----------------------|----------------------------------------------------------------------------------------------------|
| ▶ Portas<br>Grupo de Ramais | Ramais 🕀 Adicionar SIP | 음 Adicionar IAX | (          | 2                     |                                                                                                    |
| Grupo de Captura            | Nome ↓                 | Número          | Tipo       | Localização           |                                                                                                    |
| Ramais                      | 200                    | 200             | FXS        | PORTA 1               |                                                                                                    |
| Roteamento<br>AIC           | 202                    | 202             | FXS        | PORTA 3               | a di seconda di second |
| Categorias                  | 203<br>550             | 203<br>550      | FXS<br>SIP | PORTA 4<br>10.0.0.130 | //<br>// X                                                                                                    |
| Conversão Numérica<br>DDR   | 600<br>BRIDGE          | 600             | SIP        | 10.0.0.130            | a 🗙                                                                                                    |
| Rotas                       | DRIUGE                 | 199             | DKIDGE     | DRIDGE                | Ø                                                                                                    |

**3** - Preencha os campos marcados conforme as instruções a seguir:

| intelbr                          | <b>`</b> | 5                                                                                                    | CIP 850           |            |            | 🕐 Ajuda | Desconectar<br>[admin@admin] |
|----------------------------------|----------|----------------------------------------------------------------------------------------------------|-------------------|------------|------------|---------|------------------------------|
| • Portas                         | 1        | Rama                                                                                                    | is                |            |            |         |                              |
| Grupo de Ramais                  |          | Geral                                                                                                    | Desvios           | Categorias | De Usuário |         |                              |
| Juntores<br>Ramais<br>Roteamento | 10       | Configurações do ramal<br>Digite o nome do ramal, este nome deve ser igual ao usuário configurado que está<br>configurado no ATA |                   |            |            |         | e está                       |
| AIC                              | 19       | Nome                                                                                                    |                   | 123        |            |         |                              |
| Categorias                       |          | Digite o núm                                                                                                    | iero do ramal de  | esejado    |            |         |                              |
| Conversão Numérica               | 2⁰       | Número                                                                                                    |                   | 123        |            |         |                              |
| DDR<br>Rotas                     |          | Números adi                                                                                                    | icionais deste ra | imal       |            |         |                              |
| Serviços                         |          | Adicion                                                                                                    | ar número         | Números a  |            |         |                              |

1° *Nome*: Insira o número do ramal que irá utilizar para o Remote.

2°Numero: Insira o número do ramal que irá utilizar para o Remote.

| Correio de voz                       |                                            |                                                                                                    |     |
|--------------------------------------|--------------------------------------------|----------------------------------------------------------------------------------------------------|-----|
|                                      |                                            |                                                                                                    |     |
| Selecione uma opçá                   | šo abaixo par                              | a habilitar ou desabilitar o correio de voz                                                              |     |
| Correio de voz                       |                                            | Não habilitado 🔻                                                                                         |     |
| Endereço de e-mail                   | que deve rec                               | ceber as notificações de mensagens de correio de voz                                                     |     |
| E-mail                               |                                            | remote_teste@intelbras.com.br                                                                            |     |
| 3°                                   |                                            |                                                                                                    |     |
| Configurações de                     | SIP                                        |                                                                                                    |     |
| A senha do ramal d<br>um número.     | leve conter 6                              | dígitos com pelo menos uma letra maiúscula, minúscula                                                    | a e |
| Senha SIP                            |                                            |                                                                                                    |     |
|                                      |                                            |                                                                                                    |     |
| 4°                                   |                                            | Senha média                                                                                              |     |
| 4°<br>Listar os codecs per           | rmitidos a ess                             | Senha média<br>se tronco, ordenados por prioridade.                                                      |     |
| 4°<br>Listar os codecs per<br>Codecs | rmitidos a ess                             | Senha média<br>se tronco, ordenados por prioridade.<br>Disponíveis Utilizados                            | 5   |
| 4°<br>Listar os codecs per<br>Codecs | rmitidos a ess<br>H.261<br>H 263           | Senha média<br>se tronco, ordenados por prioridade.<br>Disponíveis<br>ALAW<br>UI AW                      | 5   |
| 4°<br>Listar os codecs per<br>Codecs | rmitidos a ess<br>H.261<br>H.263<br>H.263+ | Senha média<br>se tronco, ordenados por prioridade.<br>Disponíveis<br>Utilizados                         | 5   |
| 4°<br>Listar os codecs per<br>Codecs | H.261<br>H.263<br>H.263+<br>H.264<br>G.729 | Senha média<br>se tronco, ordenados por prioridade.<br>Disponíveis<br>Utilizados<br>ALAW<br>ULAW<br>ULAW | 5   |

3° *E-mail:* Preencha com um e-mail válido.

**4°** *Senha SIP:* Insira uma senha com no mínimo seis(06) dígitos, sendo ao menos um número, uma letra minúscula e uma maiúscula.

5° Codecs: Deixe na caixa "Utilizados" os codecs ALAW e ULAW.

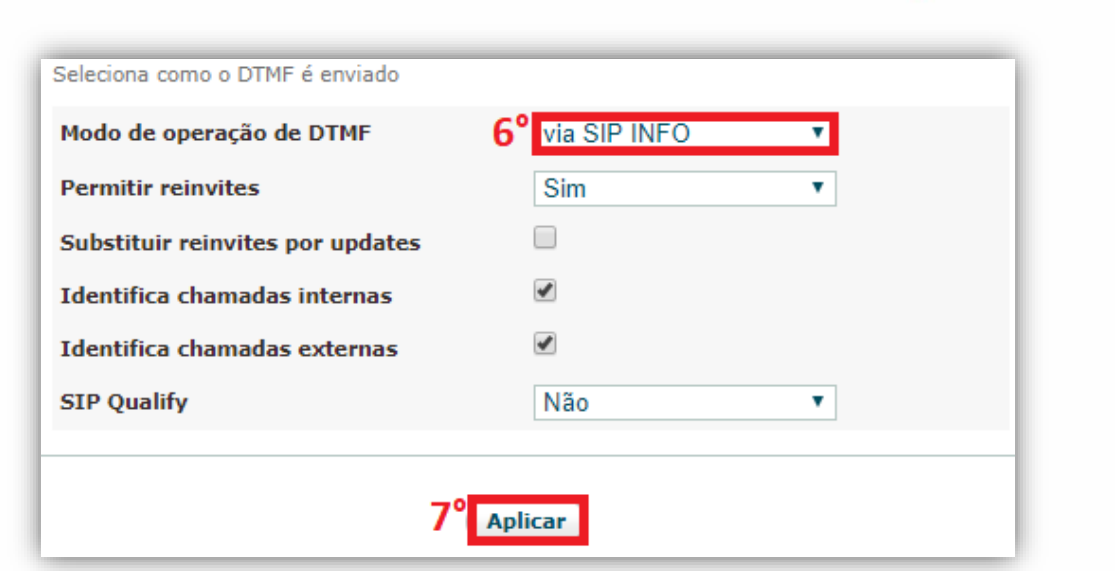

- 6° Modo de operação DTMF: Selecione Via SIP INFO.
- 7° Clique em *aplicar*.
- O ramal do REMOTE está criado na CIP 850:

| intelbr                                         |                 | 350                 |             | 🕐 Ajuda 🗂      | <b>Desconectar</b><br>[admin@admin |
|-------------------------------------------------|-----------------|---------------------|-------------|----------------|------------------------------------|
| ▶ Portas<br>Grupo de Ramais<br>Grupo de Captura | Ramais          | IP1_REMOTE] adicion | nado com si | JCesso.        |                                    |
| Juntores                                        | -               |                     |             |                |                                    |
| Ramais                                          | 🕂 Adicionar SIP | 🕂 Adicionar IAX     | (           | 2              |                                    |
| Roteamento                                      | Nome ↓          | Número              | Тіро        | Localização    |                                    |
| AIC                                             | 200             | 200                 | FXS         | PORTA 1        | 0                                  |
| Categorias                                      | 201             | 201                 | FXS         | PORTA 2        |                                    |
| Conversão Numérica                              | 202             | 202                 | FXS         | PORTA 3        |                                    |
| DDR                                             | 203             | 203                 | FXS         | PORTA 4        | P                                  |
| Rotas                                           | 550             | 550                 | SIP         | 10.0.0.130     | 0 🗙                                |
| Serviços                                        | 600             | 600                 | SIP         | 10.0.0.130     | 0 🗙                                |
| Agenda                                          | BRIDGE          | 199                 | BRIDGE      | BRIDGE         | ø                                  |
| Código de Conta                                 | SIP1_REMOTE     | 123                 | SIP         | NÃO REGISTRADO | 0 ×                                |

**Obs.:** Sua localização está como "*não registrado*". Por isso, agora realize as configurações no *REMOTE* para registrá-lo.

**4** - O *REMOTE* vem de fábrica com a porta *WAN* configurada para obter IP automaticamente quando conectado a uma rede com o Serviço *DHCP* Ativado (roteador da rede distribui os IP's). Para descobrir o IP que foi atribuído ao **REMOTE**, baixe o software *REMOTE IP Finder* no site da Intelbras: <u>http://backend.intelbras.com/sites/default/files/integration/remote.zip</u>.

| Busca Remote REMOTE 10.0.0.110 80 00-1A-3F | ciar Busca | Remote                | REMOTE |            | 1 0110 | 101-007-000-03-3 |
|--------------------------------------------|------------|-----------------------|--------|------------|--------|------------------|
|                                            | ciar busca | Date: Addition of the |        | 10.0.0.110 | 80     | 00-1A-3E-18-2E-E |
|                                            |            |                       |        |            |        |                  |
|                                            |            | •                     |        |            |        |                  |
|                                            |            |                       |        |            |        |                  |
|                                            | 2          |                       |        |            |        |                  |
|                                            |            |                       |        |            |        |                  |
| Dados                                      |            |                       |        |            |        |                  |

**Obs.:** Caso sua rede não possua servidor *DHCP*, conecte seu *PC* diretamente na porta *LAN* do *REMOTE* e use o *IP* padrão de fábrica *192.168.110.1*.

**5** – Após digitar o *IP* do *REMOTE* no navegador Firefox<sup>®</sup> ou Google<sup>®</sup> Chrome, autentique-se. Por padrão de fábrica, utilize usuário: **admin** e senha: **admin**.

| https://10.0.0.130       | - decia     | ]       |
|--------------------------|-------------|---------|
| Nome de usuario<br>Senha | admin       | ]       |
|                          | Fazer login | ancelar |

**6** – Selecione *REDE*, depois *WAN* e preencha conforme as configurações da sua rede.

| intelbras                                                         | Nome do Cond<br>REMOTE                                    | lominio                                                                               | Interface de comunicação IP |
|-------------------------------------------------------------------|-----------------------------------------------------------|---------------------------------------------------------------------------------------|-----------------------------|
| .: Contas SIP e FXO                                               | WAN                                                       |                                                                                       |                             |
| .: Rede<br>WAN                                                    | Topologia da Red<br>Modo                                  | e<br>Router                                                                           |                             |
| VLAN<br>.: Sistema<br>.: Firmware                                 | Configurações de<br>Modo                                  | rede WAN<br>Estática                                                                  |                             |
| .: Status<br>.: Portas I/O<br>.: Controles I/O<br>.: Operação I/O | Endereço IP<br>Máscara de Rede<br>Gateway<br>DNS Primário | 10   .0   .130     255   .255   .255   .0     10   .0   .0   .10     1   .1   .1   .1 |                             |
| .: Restaurar<br>.: Reiniciar/Logout                               | DNS Secundário<br><b>QoS</b><br>Habilitar QoS             | 8 . 8 . 8 . 8                                                                         |                             |
|                                                                   |                                                           |                                                                                       | Cancelar Salvar             |
|                                                                   |                                                           | © 2016 Intelbras S.A.                                                                 |                             |

### Informações da Topologia da Rede:

*Modo Router:* o *REMOTE* terá duas redes distintas *LAN* e *WAN*, nas quais ele será responsável pelo roteamento.

### Configurações de rede WAN:

*Modo Estática:* será necessário configurar os campos: Endereço IP, Máscara de Rede, Gateway, DNS Primário e Secundário (opcional), conforme sua arquitetura de rede.

*Endereço IP:* é destinado para configuração do endereço IP do REMOTE na rede. *Máscara de rede:* é usado para configuração da máscara de sub-rede do REMOTE na rede. *Gateway:* é usado para configuração do gateway de saída da rede do REMOTE. Normalmente, é o endereço IP do roteador principal da rede.

DNS primário: é usado para configuração do servidor DNS principal na rede.

DNS secundário: é usado para configuração do servidor DNS secundário na rede (opcional).

7 - Selecione *Contas SIP e FXO* e depois *Conta SIP1*.

| intelbra            | Nome do Condominio<br>REMOTE  |             | Interface de comunicação IP |
|---------------------|-------------------------------|-------------|-----------------------------|
| 1 Contas SIP e FXO  | Contas SIP e Portas FXO       |             |                             |
| .: Rede             |                               |             |                             |
| .: Sistema          | 2 Conta SIP1 Conta SIP2 FXO 1 | FXO 2 Rotas | Avançado                    |
| .: Firmware         | Conta 123 : Registrado        |             |                             |
| .: Status           | Usuário Áudio                 |             |                             |
| .: Portas I/O       | 3 Conta VoIP                  |             |                             |
| .: Controles I/O    | Esta Conta                    | Habilitado  | •                           |
| .: Operação I/O     | Nome do Usuário *             | 123         |                             |
| .: Restaurar        | Senha *                       | •••••       |                             |
| .: Reiniciar/Logout | Nome de Registro *            | 123         |                             |
|                     | Identificador de chamada      |             |                             |
|                     | 4 Servidor SIP                |             |                             |
|                     | Enviar requisição de registro | Habilitado  | v                           |
|                     | Endereço                      | 10.0.0.50   | IP ou FQDN)                 |
|                     | Porta                         | 5060        |                             |
|                     | Nome de domínio               | 10.0.0.50   | IP ou FQDN)                 |
|                     | Tempo de expiração            | 90          | egundos 🗸 🗸                 |
|                     | () contraction ()             | 0           | Cancelar Salvar             |
|                     | © 2016 Intelbr                | ds 5.A.     |                             |

Em Conta VoIP preencha os seguintes campos:

Esta Conta: Habilitado.

Nome do Usuário: Coloque o número do ramal criado para o REMOTE na CIP 850. Senha: Preencha com a senha do ramal criado para o *REMOTE* na *CIP 850*. Nome de Registro: Coloque o número do ramal criado para o REMOTE na CIP 850. Identificador de chamada: Este campo define a identificação da origem da ligação desta conta, normalmente se repete o nome de registro, por exemplo: 123.

Em Servidor SIP preencha os seguintes campos:

Endereço: IP do servidor no qual o REMOTE está sendo autenticado, no nosso caso da CIP 850 (10.0.0.50).

Porta: Insira a porta de autenticação usada pelo servidor SIP. Por padrão é 5060.

Nome de domínio: Repita o IP do servidor, no nosso caso a CIP 850 (10.0.0.50).

Tempo de expiração: Refere-se ao tempo de atualização da autenticação do REMOTE no servidor. Por padrão de fábrica é utilizado 90 segundos.

8 - Conecte uma posição de ramal da **central de portaria** na *FXO 1* do *REMOTE*. Vá até a opção FXO 1 na interface web e certifique-se que a opção *Porta de Serviço* está desmarcada.

| intelbras                                                                                                    | Nome do Condominio<br>REMOTE                                                                                                    | Interface de comunicação IP                                                                                                    |
|----------------------------------------------------------------------------------------------------|----------------------------------------------------------------------------------------------------|----------------------------------------------------------------------------------------------------|
| Contas SIP e FXO<br>: Rede<br>: Sistema<br>: Firmware<br>: Status<br>: Portas I/O<br>: Controles I/O<br>: Operação I/O<br>: Restaurar<br>: Reiniciar/Logout | Contas SIP e Portas FXO<br>Conta SIP1 Conta SIP2 FXO 1<br>Configurações da porta FXO 1<br>Porta de Serviço<br>Bloqueio de chamadas a Cobrar<br>Número<br>Ajuste do nível da transmissão<br>Ajuste do nível da recepção<br>Tempo de Flash<br>Atender a chamada depois de | FXO 2 Rotas Avançado   Provide Provide Provide   O dB (padrão) V Provide   O dB (padrão) V Provide   O dB (padrão) V Provide   O dB (padrão) V Provide   O dB (padrão) V Provide   O dB (padrão) V Provide   O toques (imediato) V |
|                                                                                                    |                                                                                                    | Cancelar Salvar                                                                                                    |

**Obs.:** Se **marcada**, quando fizer uma ligação para o *REMOTE*, ele irá atender e aguardar comandos *DTMF* para direcionar suas ações.

Se **desmarcada**, a ligação recebida da portaria remota (*CIP 850*) no *REMOTE* será direcionada para o atendedor FXO (*Central de portaria*). A ligação originada pela **Central de portaria** e recebida pela FXO do *REMOTE* será direcionada ao atendedor SIP (*CIP 850*).

9- Selecione a opção *Contas SIP e FXO*, depois a aba *Rotas*.

| intelbras           | Nome do Condominio   REMOTE   Interface de comunicação IP                                                             |
|---------------------|----------------------------------------------------------------------------------------------------|
| Contas SIP e FXO    | Contas SIP e Portas FXO                                                                                               |
| .: Rede             |                                                                                                    |
| .: Sistema          | Conta SIP1 Conta SIP2 FXO 1 FXO 2 Rotas Avançado                                                                      |
| .: Firmware         | Configurações das rotas                                                                                               |
| .: Status           |                                                                                                    |
| .: Portas I/O       | Ramal atendedor SIP                                                                                                   |
| .: Controles I/O    | Número do Ramal Atendedor SIP                                                                                         |
| .: Operação I/O     | Ramal atendedor FXO                                                                                                   |
| .: Restaurar        | Número do Ramal Atendedor FXO TOM                                                                                     |
| .: Reiniciar/Logout | Rota alternativa via FXO (caso haja problemas nas conta SIP)     Interface a ser utilizada   FXO 2     Número destino |
|                     | Pausa Interdigital   Tempo de Pausa Interdigital*   5                                                                 |
|                     | * Campos Obrigatórios                                                                                                 |
|                     | Cancelar Salvar                                                                                                    |
|                     | © 2016 Intelbras S.A.                                                                                                 |

Na janela Configurações de rotas preencha os seguintes campos:

Ramal atendedor SIP: Será o ramal atendedor da sua portaria remota (CIP 850). Neste campo, coloque o número do ramal SIP para onde serão direcionadas as chamada entrantes pela FXO. Ramal atendedor FXO: Preencha com TOM, o que significa que quando se discar para o **REMOTE** ele irá "pegar tom de linha" na **Central de portaria** e aguardar discagem. É possível ainda colocar o número do ramal da central de portaria, dessa forma a chamada será direcionada sempre para ele.

Rota alternativa via FXO: É possível configurar a rota alternativa como, por exemplo, uma linha telefônica, para caso haja problemas na conta SIP 1. Para isso, selecione a opção FXO 2. Número Destino: Coloque o número do telefone fixo/celular para qual será direcionada a ligação quando houver problemas de conexão na SIP 1.

Tempo de Pausa Interdigital: Define o tempo máximo de espera entre dígitos DTMF que o **REMOTE** aguardará. Por padrão de fábrica utilize **5 segundos**.

**10** - O cenário a seguir irá sintetizar melhor e ilustrar as informações do tutorial.

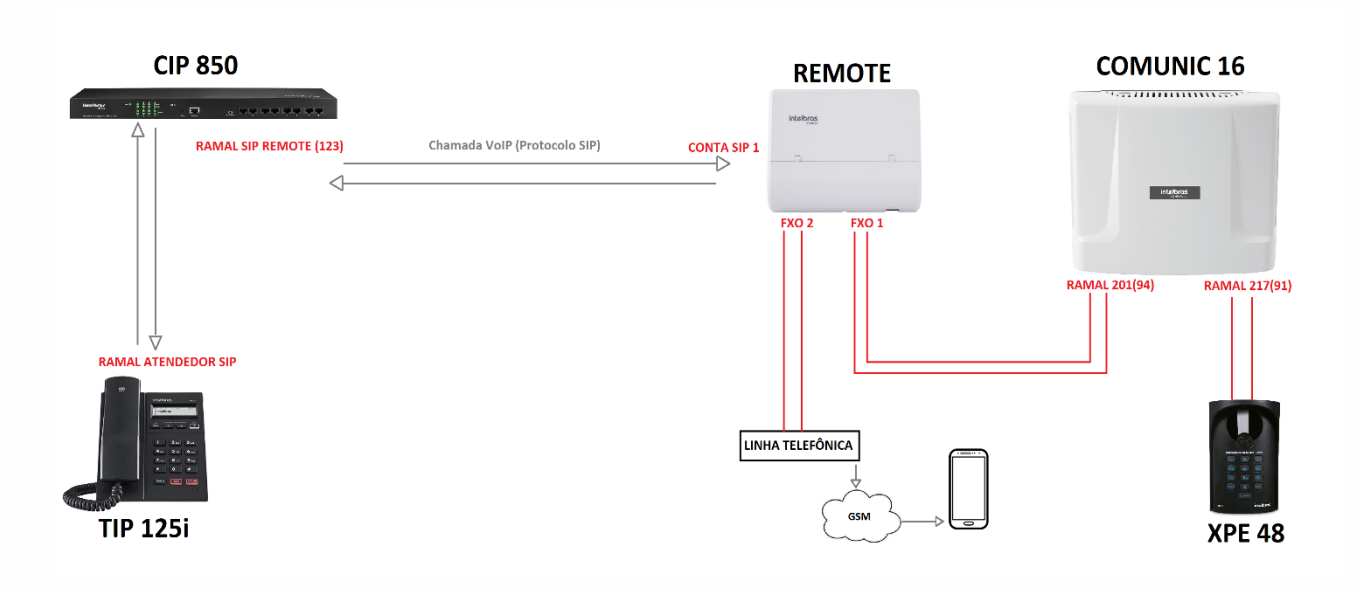

#### Do condomínio para o monitoramento:

O visitante chega e aperta a tecla portaria do **XPE 48.** Ele irá discar para o ramal de portaria. O ramal da portaria está conectado a **FXO 1** do **REMOTE**.

O *REMOTE* recebe essa chamada e tem sua *ROTA* configurada para direcionar a ligação ao *Atendedor SIP*. Em nosso caso, irá direcionar ao *TIP 125i*.

### Do monitoramento para o condomínio:

O *Atendedor SIP* representado pelo *TIP 125i* precisa comunicar com algum morador do condomínio. Ele irá discar *123* que é o ramal o qual o *REMOTE* está autenticado na *CIP 850*. O *REMOTE* está com a opção *Porta de Serviço* desabilitada em FXO 1, logo, irá "pegar linha" (TOM) na central *COMUNIC 16* e poderá realizar ligações para os apartamentos ou ao XPE 48.

#### Terceira possibilidade de comunicação:

Quando a conexão com a internet é perdida, por exemplo, o **REMOTE** perde também a autenticação da **SIP 1** na **CIP 850.** Caso receba uma ligação neste momento, ela irá para a rota alternativa, que no exemplo da imagem realiza uma chamada telefônica para um número préconfigurado.

### Mais informações dos produtos Intelbras usados neste tutorial:

Interface IP REMOTE: <u>https://www.intelbras.com/pt-br/interface-de-comunicacao-ip-</u> remote

CIP 850: https://www.intelbras.com/pt-br/central-ip-gateway-cip-850

Centrais de portaria: <u>https://www.intelbras.com/pt-br/seguranca-</u> eletronica/comunicacao-condominial/central-de-comunicacao